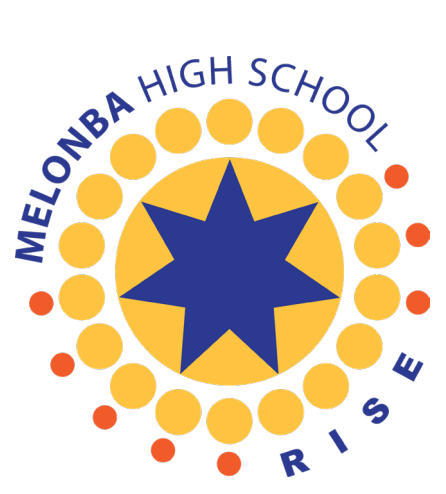

## Connect to detnsw wireless network Windows 10

- Click on the wireless icon in taskbar.
- Select "detnsw" and click on "Connect".

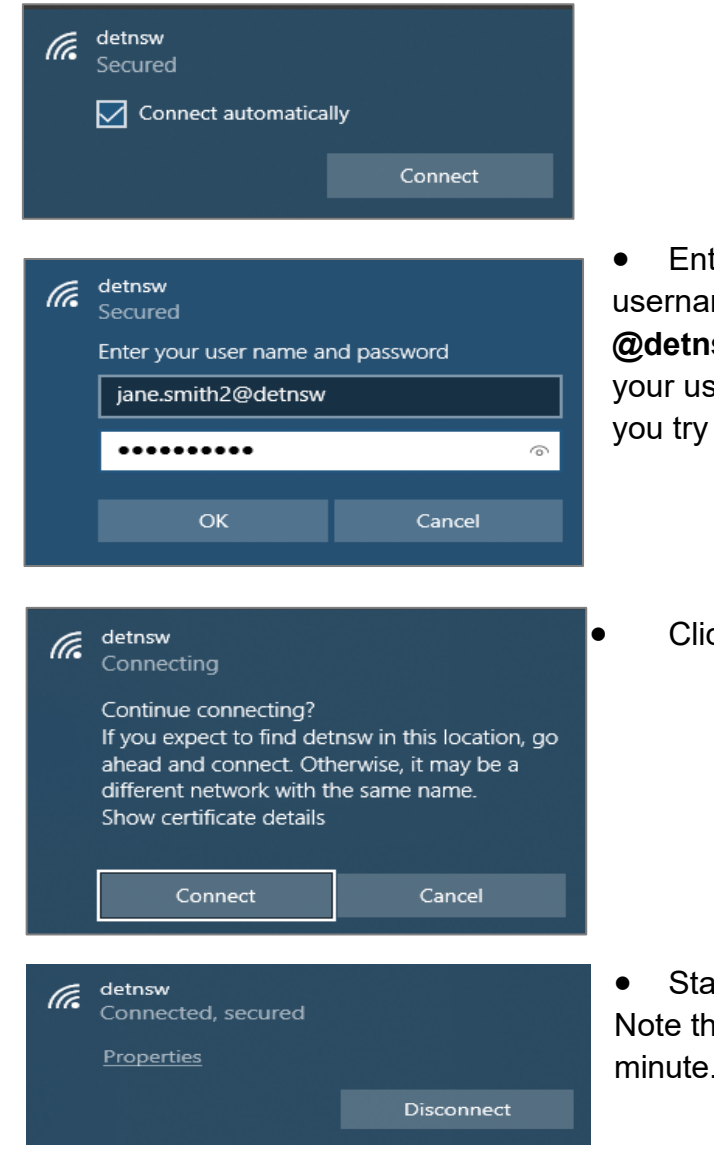

- Enter credentials in format below your DoE username, including any numbers, followed by
  @detnsw and your DoE password. If you are unsure of your username or password, go to TSO office before you try to connect. Click on "OK".
  - Click on "Connect".

• Status should be "Connected, secured". Note that authentication may take up to a minute.

## Next: Go to Page 4 to connect to the internet

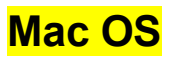

• Click on wireless icon and select detnsw network.

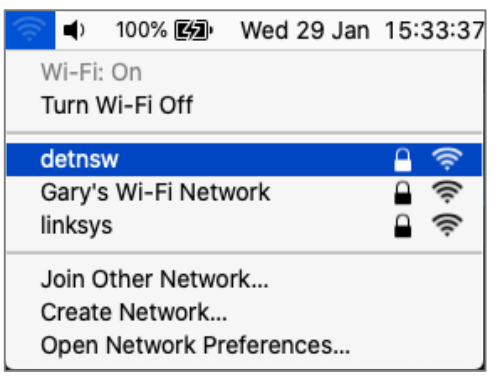

• Enter credentials in format below – your DoE username, including any numbers, followed by **@detnsw** and your DoE password. If you are unsure of your username or password, go to TSO office before you try to connect. Click on "Join".

|              | The Wi-Fi net<br>enterprise cre | work "detnsw" requires WPA2<br>dentials. |
|--------------|---------------------------------|------------------------------------------|
|              | Username: jan                   | e.smith2@detnsw                          |
|              | Password:                       | •••••                                    |
|              |                                 | Show password                            |
|              |                                 | Remember this network                    |
| 🛕 Invalid pa | assword.                        |                                          |
| ?            |                                 | Cancel Join                              |
| $\smile$     |                                 |                                          |

• If the "Verify Certificate" box appears click on "Continue".

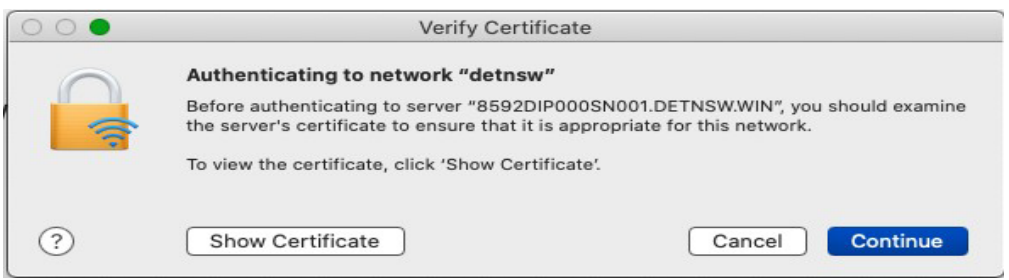

• If the message box below appears, enter your Mac administrator username and password and click on "Update Settings".

| 000 | Verify Certificate                                                                                                    |        |  |  |
|-----|----------------------------------------------------------------------------------------------------|--------|--|--|
|     | Authenticating to network "detnsw"<br>Before authenticating to server "8592DIP000SN001.DETNSW.WIN", you should examine<br>the server's certificate to ensure that it is appropriate for this network.<br>To view the certificate, click 'Show Certificate'. |        |  |  |
| ?   | You are making changes to your Certificate Trust Settings.      Enter your password to allow this.      Username:    User Name      Password:    •••••••      Cancel    Update Settings                                                                     | ntinue |  |  |

• Once the network is connected the status will appear as below. Note that authentication may take up to a minute.

| ()                  | ()                    | 100% 🛃                    | Wed 29 Jan | 15:37:54 |
|---------------------|-----------------------|---------------------------|------------|----------|
| V<br>T              | Vi-Fi<br><b>urn V</b> | : Looking fo<br>Wi-Fi Off | r Networks |          |
| ✓ detnsw<br>linksys |                       |                           |            | (î; (î;  |
| J                   | oin (                 | Other Netwo               | ork        |          |
| C                   | reat                  | e Network                 |            |          |
| C                   | pen                   | Network Pr                | eferences  |          |

#### Next: Go to Page 4 to connect to the internet

# Connect to Internet

- Open a browser (e.g. Safari, Microsoft Edge, Google Chrome) and type **detnsw.net** into the address bar.
- Enter credentials in format below your DoE username, including any numbers, followed by
  @detnsw and your DoE password.

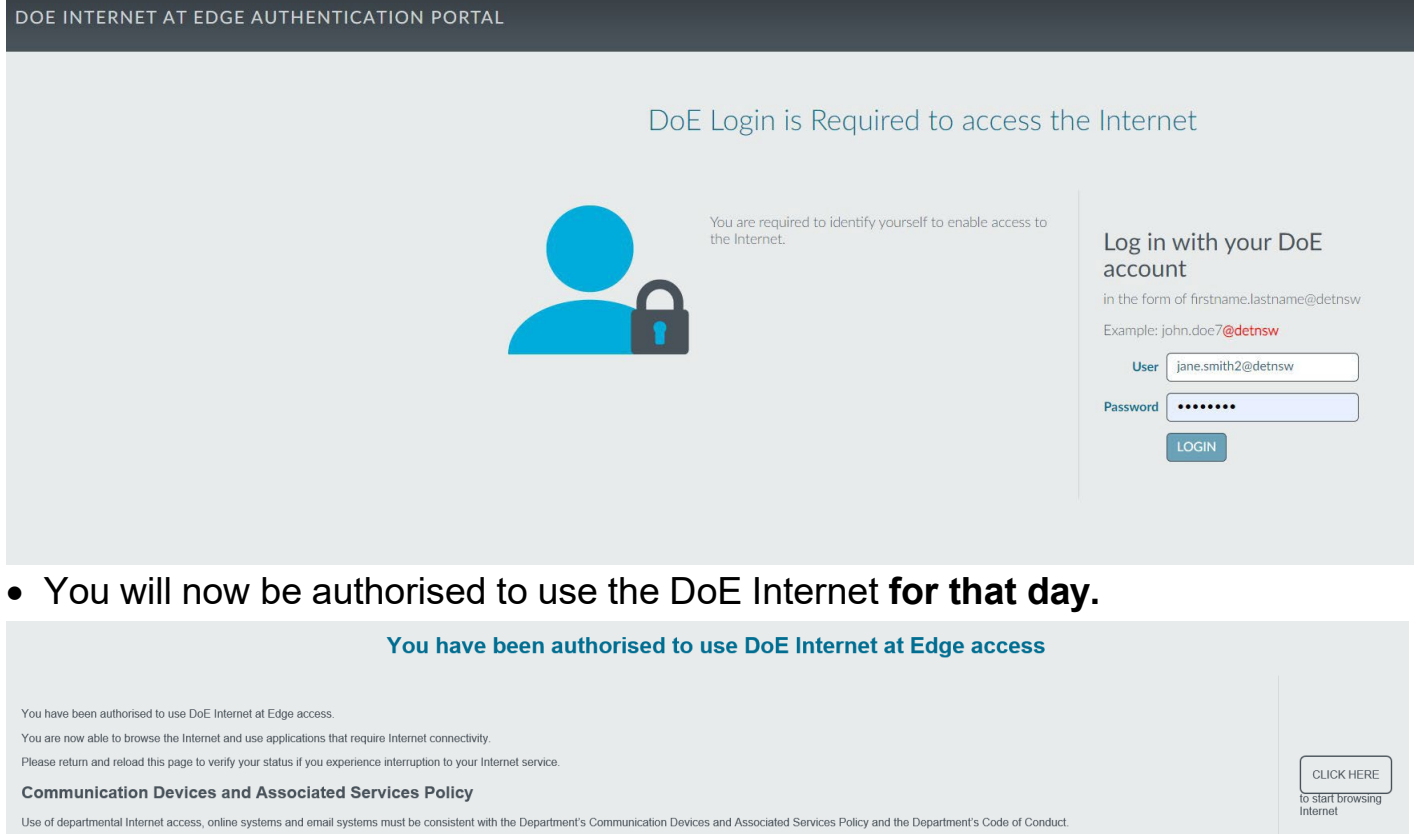

Departmental communication devices are provided for business use. It is and employee's and student's responsibility to be lawful, ethical and efficient in the use of the use devices.

Using the Department's communication devices to seek out, access or send any material of an offensive, obscene, pornographic, threatening, abusive or defamatory nature may result in disciplinary or legal action. Personal information must only be accesses, collected and used in accordance with the Privacy and Personal Information Protection Act 1998 and related departmental policies.

Copies of the related departmental policies can be found on the Department's departmental policies and procedures website. Failure to comply with these requirements may result in disciplinary or legal action.

The Department conducts surveillance and monitoring of its computer systems to ensure the ongoing confidentiality, integrity and availability of business and education systems. Monitoring will be conducted in accordance with the NSW Workplace Surveillance Act 2005.

Proceeding beyond this point indicates your agreement with these conditions

# NOTE: You must reauthenticate every day before you can use the internet at school so add http://detnsw.net to Bookmarks or Favorites.

My Details

Logout